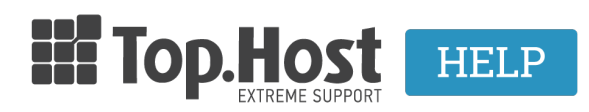

Knowledgebase > Plesk > FTP/ File Manager > Πως μπορώ να συνδεθώ μέσω SFTP πρωτοκόλλου στο server;

Πως μπορώ να συνδεθώ μέσω SFTP πρωτοκόλλου στο server; Ioanna Anifanti - 2020-02-12 - FTP/ File Manager

To SFTP (Secure File Transfer Protocol) είναι το πρωτόκολλο που χρησιμοποιείται για την απομακρυσμένη μεταφορά αρχείων από έναν υπολογιστή σε έναν server και αντίστροφα, μέσω ασφαλούς πρωτοκόλλου. Μπορείτε να συνδεθείτε μέσω ενός FTP client όπως είναι το FileZilla.

<u>Πριν να μπορέσετε να συνδεθείτε με SFTP</u> πρωτόκολλο στο server, χρειάζεται να είναι ενεργοποιημένη η SSH πρόσβαση στο server για το domain σας. Για να γίνει αυτό θα χρειαστεί να <u>επικοινωνήσετε με το support</u>, ώστε να σας ενεργοποιήσουμε την SSH πρόσβαση στο server.

Αφού ενεργοποιηθεί η πρόσβαση SSH, για να συνδεθείτε στην SFTP υπηρεσία σας, θα πρέπει:

αρχικά να έχετε άμεσα διαθέσιμα τα στοιχεία πρόσβασης του κεντρικού λογαριασμού
FTP (username / password). Τα στοιχεία αυτά υπάρχουν στο email ενεργοποίησης
φιλοξενίας, το οποίο λάβατε με την αγορά του πακέτου σας. Σε περίπτωση που δεν
θυμάστε τα στοιχεία πρόσβασης, <u>εδώ</u> θα βρείτε οδηγίες ανάκτησης κωδικού.

- Το περιβάλλον είναι bin/bash και η πόρτα σύνδεσης δεν είναι η 22, αλλά η **2234**.

Παρακάτω θα δούμε ένα παραδείγματα σύνδεσης στην SFTP υπηρεσία χρησιμοποιώντας το δημοφιλές προγράμματα σύνδεσης, το FileZilla.

## FileZilla

Κατεβάστε το FileZilla, από <u>εδώ</u>. Αφού το εγκαταστήσετε, ακολουθήστε τα παρακάτω βήματα για να συνδεθείτε.

1. Επιλέξτε File >> Site Manager.

| Site Manager × |            |             |                                     |  |  |
|----------------|------------|-------------|-------------------------------------|--|--|
| Select Entry:  |            | General     | dvanced Transfer Settings Charset 4 |  |  |
| 📱 sftp con     | nection    | Host:       | linuxzone .grserver.gr              |  |  |
|                | 5          | Protocol:   | SFTP - SSH File Transfer Protocol 🔹 |  |  |
| 2              |            |             |                                     |  |  |
|                | 6 →        | Logon Type: | Normal                              |  |  |
|                | 7>         | User:       | ioanna 96                           |  |  |
|                | 8→         | Password:   | ••••••                              |  |  |
| 1              |            |             |                                     |  |  |
|                |            | Comments:   |                                     |  |  |
| New Site       | New Folder |             |                                     |  |  |
| New Bookmark   | Rename     |             |                                     |  |  |
| Delete         | Duplicate  |             |                                     |  |  |
|                |            |             | 9 Connect OK Cancel                 |  |  |

Δηλώστε τα παρακάτω στοιχεία στην καρτέλα General.

- **No1**. Επιλέξτε **New Site**
- No2. Κάτω από το my sites δηλώσετε την ονομασία της νέας sftp σύνδεσης με το σας site.
- No3. Στο πεδίο Host δηλώστε το όνομα του server σας ή την IP του server (όπου linuxzonexxx.grserver.gr εσείς θα δηλώσετε το δικό σας όνομα server ή την IP xxx.xxx.xxx του δικού σας server).
- No4. Στο Port δηλώστε το 2234.
- No5. Στο Protocol επιλέξτε SFTP SSH File Transfer Protocol.
- **No6**. Στο Logon Type επιλέξτε **Normal**.
- No7. Στο πεδίο User δηλώστε το username του κεντρικού FTP χρήστη σας.
- No8. Στο πεδίο Password δηλώστε τον κωδικό του κεντρικού FTP χρήστη (στοιχεία σύνδεσης σας έχουν στείλει στο email ενεργοποίησης της φιλοξενίας).
- No9. Τέλος, πατήστε Connect.

2. Στο παράθυρο που θα εμφανιστεί επιλέξτε **ΟΚ** για να συνδεθείτε.

|   | Unknown host key                                                                                            |  |  |  |
|---|----------------------------------------------------------------------------------------------------|--|--|--|
| D | The server's host key is unknown. You have no guarantee that the<br>server is the computer you think it is. |  |  |  |
|   | Details<br>Host: linuxzone .grserver.gr:2234<br>Fingerprint: ssh-                                           |  |  |  |
|   | Trust this host and carry on connecting?                                                                    |  |  |  |
|   | Always trust this host, add this key to the cache                                                           |  |  |  |
|   | Cancel OK                                                                                                   |  |  |  |

Αφού συνδεθείτε στο αριστερό μέρος του παραθύρου του FileZilla εμφανίζονται τα αρχεία του τοπικού υπολογιστή σας, ενώ στο δεξί μέρος του παραθύρου εμφανίζονται τα αρχεία του server. Εκεί μπορείτε να μεταφέρετε τα αρχεία σας με drag&drop ή copy/paste στον φάκελο που επιθυμείτε.

**Δείτε επίσης:** Σε περίπτωση που επιθυμείτε να συνδεθείτε μέσω FTP πρωτοκόλλου δείτε τις οδηγίες <u>αυτού του άρθρου</u>.